# ARBA AGENCIA DE RECAUDACIÓN

AGENCIA DE RECAUDACION PROVINCIA DE BUENOS AIRES

# Instructivo Sistema de Información Catastral "Gestión de Profesionales"

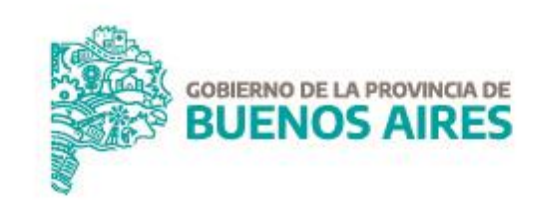

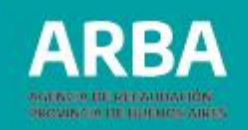

## Índice

| Acceso a la aplicación           | 3  |
|----------------------------------|----|
| Gestión de profesionales         | 7  |
| a. Alta de profesionales         | 8  |
| b. Baja de profesionales         | 10 |
| c. Modificación de profesionales | 12 |
| d. Consulta de profesionales     | 15 |
| e. Gestión de suspensiones       | 17 |
| 1- Alta de suspensión            | 18 |
| 2- Baja de suspensión            | 19 |
| 3-Modificación de suspensión     | 21 |
| 4- Consulta de suspensión        | 22 |
| f. Cuitificar                    | 23 |

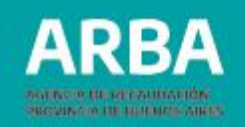

#### Acceso a la aplicación

Se accede a la aplicación desde la página principal de **ARBA**, a través del mosaico "**Catastro y Geodesia**" (disponible en la parte inferior de la página web):

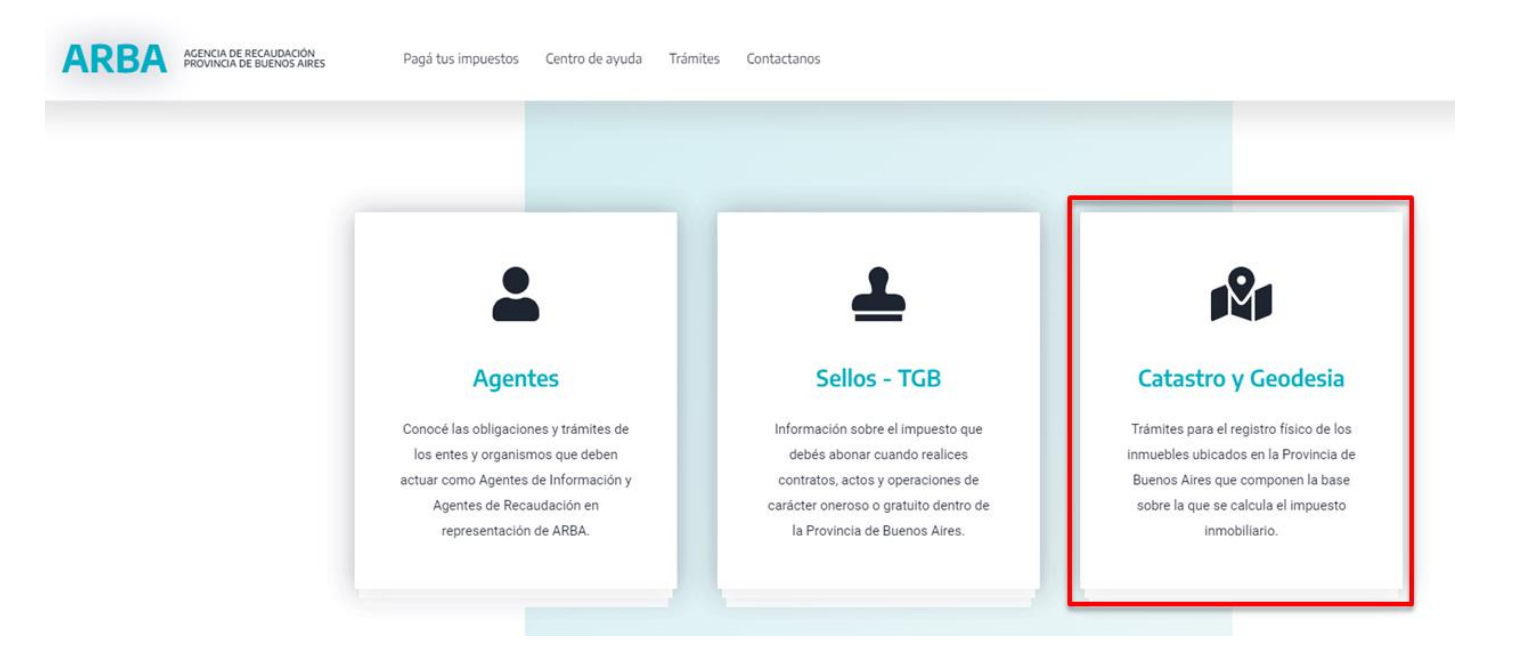

Luego hay que acceder a "**Colegios y Consejos Profesionales**":

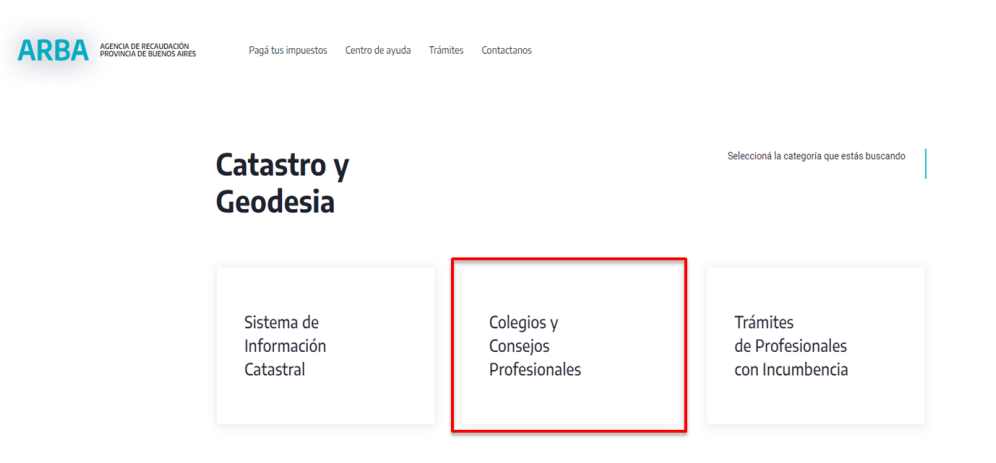

A continuación optar por "Administración de profesionales".

#### Colegio y Consejos Profesionales

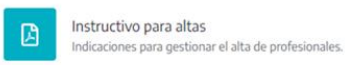

Declaración, consulta y eliminación de visados.

Visados

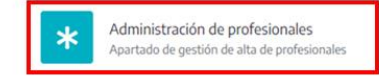

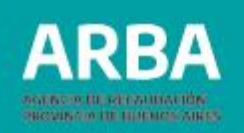

Habiendo ingresado a la opción "Administración de profesionales" se mostrará la página de ingreso, en la que se debe ingresar un usuario, sea CUIT/CUIL ó USUARIO y contraseña del Colegio.

| ARBA AGENCIA DE RECAUDACIÓN<br>PROVINCIA DE BUENOS AIRES |                     |
|----------------------------------------------------------|---------------------|
| ÷                                                        |                     |
| Ingresá con tu Clave de Identificació                    | ón Tributaria (CIT) |
| BYPASS                                                   |                     |
| Completá el formulario                                   | 🎦 ¿Todavía n        |

| Completá el formulario                                |    | Todavía no tenés to Clave de Identificación |
|-------------------------------------------------------|----|---------------------------------------------|
| C.U.I.T. / C.U.I.L. / C.D.I.                          | \$ | Tributaria?                                 |
| Ingresá los 11 dígitos sin guiones, espacios o puntos |    | Salishé tu CIT                              |
| Ingresá tu clave                                      | ۲  | Solicita tu Ch                              |
|                                                       |    | Conocé más sobre la CIT                     |
| Ingresar                                              |    |                                             |
| ¿Olvidaste tu clave? (Internos)                       |    |                                             |

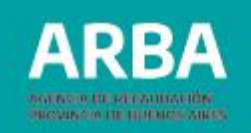

Una vez ingresado en la aplicación, se debe elegir el rol del colegio que corresponda, a través del menú desplegable:

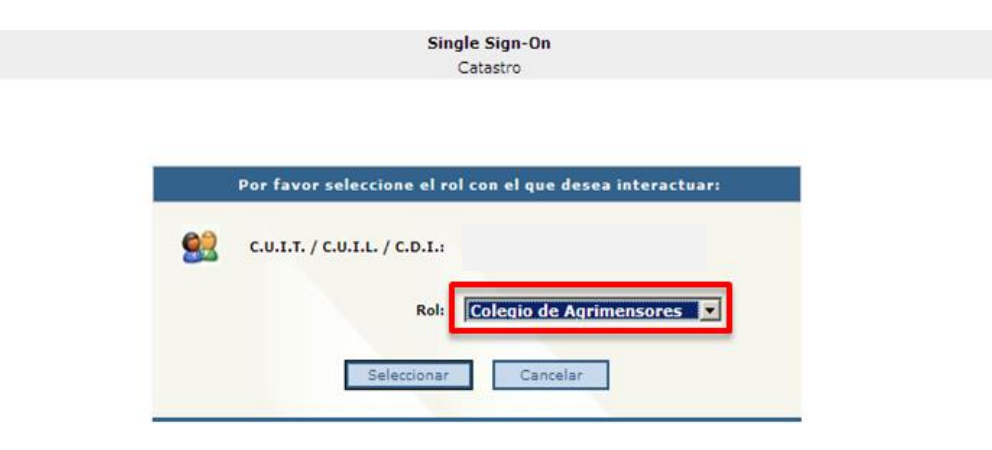

Registrese: permite al usuario registrarse u obtener una nueva contraseña.

¿Olvidó su CIT?: permite obtener una nueva contraseña en caso de que no recuerde la actual, la misma será enviada al correo electrónico informado con anterioridad.

Cambie su CIT: permite realizar una modificación de su contraseña. Es recomendable que periódicamente modifique su contraseña.

Cambie sus datos personales: permite actualizar sus datos vinculados con su casilla de correo y número telefónico. Teclado Virtual : ayuda a proteger la contraseña que ingresa contra los programas maliciosos que pueden estar instalados en la PC que está utilizando

> Arba © Todos los derechos reservados Agencia de Recaudación Provincia de Buenos Aires

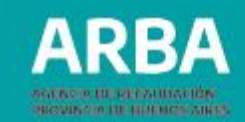

### Gestión de profesionales

En la pantalla siguiente se mostrará el menú de opciones para la administración de profesionales:

- Alta de profesionales
- Baja de profesionales
- Modificación de profesionales
- Consulta de profesionales
- Gestión de Suspensiones
- Cuitificar

| Gestión Créditos | Gestión Profesionales                                                                                        | ⊿Gestión Timbrados… | ▼ Contáctenos      | Salir |
|------------------|----------------------------------------------------------------------------------------------------|---------------------|--------------------|-------|
|                  | Alta de profesionales<br>Baja de profesionales<br>Modificación de profesionales<br>Consulta de profesionales | Selecci             | one una opción del | menú  |
|                  | Gestión de Suspensiones 🕨<br>Cuitificar                                                                      |                     |                    |       |

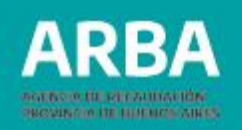

#### a. Alta de profesionales

Como primer opción se detalla el "Alta de profesionales" que se realiza haciendo un click sobre la opción correspondiente del menú:

| Gestión Créditos | Gestión Profesionales         | 🦳 🔽 Gestión Timbrados | 🕶 Contáctenos       | Salir |  |
|------------------|-------------------------------|-----------------------|---------------------|-------|--|
|                  | Alta de profesionales         | Salacci               | ione una onción del | manú  |  |
|                  | Baja de profesionales         | Selecci               | ione una opcion dei | menu  |  |
|                  | Modificación de profesionales |                       |                     |       |  |
|                  | Consulta de profesionales     |                       |                     |       |  |
|                  | Gestión de Suspensiones 🕨 🕨   |                       |                     |       |  |
|                  | Cuitificar                    |                       |                     |       |  |

Allí se deben ingresar los datos del profesional a dar de alta, donde los campos "CUIT del profesional", "Apellido y Nombre" y "Documento" son obligatorios y los DATOS DE CONTACTO son opcionales.

Presionando el botón "**Confirmar Alta**" se registrarán los datos ingresados.

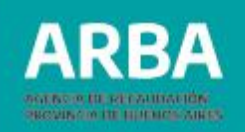

|                      | Datos del Profesional |
|----------------------|-----------------------|
| Cuit del Profesional |                       |
| Apellido y Nombre    |                       |
| Documento            | Seleccionar 🔽         |
| DATOS DE CONTACTO    |                       |
| E-mail               | Otro E-<br>mail       |

Administración de Profesionales

Aceptando la operación nos mostrará una nueva pantalla en forma de comprobante con los datos registrados.

|                      | La operación se ha realizado con Exito |   |
|----------------------|----------------------------------------|---|
| Cuit del Profesional |                                        |   |
| Documento            | DNI                                    |   |
| Apellido y Nombre    |                                        | _ |

Haciendo click en el botón volver retornaremos a las opciones del menú.

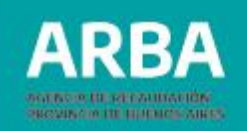

#### b. Baja de profesionales

La siguiente opción del menú de Gestión Profesionales es "**Baja de profesionales**".

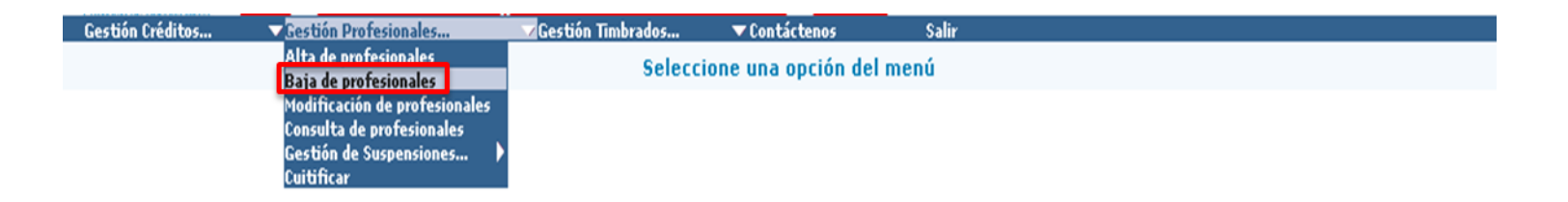

En esta pantalla la persona usuaria de la aplicación debe ingresar la CUIT del profesional a dar de baja y luego presionar el botón "**Enviar**".

| Baja de profes          | ionales - Colegio de Agrimensores |
|-------------------------|-----------------------------------|
|                         | Datos del Profesional             |
| Cuit del<br>Profesional |                                   |
|                         | Volver Borrar Enviar              |

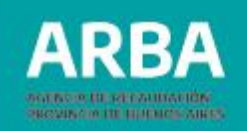

El botón "Enviar" mostrará una pantalla con los datos del profesional ingresados en un principio. Presionando el botón "**Confirmar Baja**" se registrarán los datos de la baja a realizar.

| Baja de profesionales | - Colegio de Agrimensores |  |
|-----------------------|---------------------------|--|
|                       | Datos del Profesional     |  |
| Cuit del Profesional  | 20 - :                    |  |
| Apellido y Nombre     |                           |  |
| Documento             | DNI                       |  |
| DATOS DE CONTACTO     |                           |  |
| E-mail                | Otro E-                   |  |

Una vez confirmada la baja se mostrará la siguiente pantalla con la confirmación de la misma. Esta pantalla mostrará en forma de comprobante que los datos se han registrado con éxito.

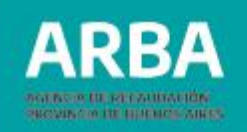

|                      | La operación se ha realizado con Exito |
|----------------------|----------------------------------------|
| Cuit del Profesional |                                        |
| Documento            | Seleccionar 👿 27528382                 |
| Apellido y Nombre    |                                        |

#### c. Modificación de profesionales

La siguiente opción del menú de Gestión Profesionales es "**Modificación de profesionale**s"

| Gestión Créditos | Gestión Profesionales                                              | 🔽 Gestión Timbrados | ▼ Contáctenos          | Salir |
|------------------|--------------------------------------------------------------------|---------------------|------------------------|-------|
|                  | Alta de profesionales                                              | Seleccion           | ne una opción del menú |       |
|                  | Modificación de profesionales                                      |                     |                        |       |
|                  | Consulta de protesionales<br>Gestión de Suspensiones<br>Cuitificar |                     |                        |       |

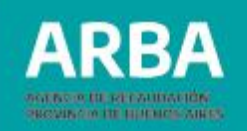

En esta nueva pantalla se debe ingresar la CUIT del profesional al que luego se le modificarán los datos. El botón "**Enviar**" mostrará una pantalla con los datos de la/del profesional ingresados en un principio.

|                | Administracion de Profesionales           |
|----------------|-------------------------------------------|
|                |                                           |
|                |                                           |
| Modificación d | e profesionales - Colegio de Agrimensores |
|                | Datos del Profesional                     |
| Cuit del       |                                           |
| Profesional    |                                           |
|                | Volver Borrar Enviar                      |

En la siguiente pantalla se pueden modificar los datos de la/del/ profesional ingresado. Una vez modificados los mismos se deberá presionar el botón "**Confirmar Modificación**".

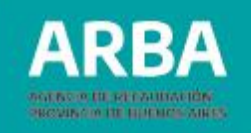

|                        | Administración de Profesionales   |
|------------------------|-----------------------------------|
|                        |                                   |
|                        |                                   |
|                        |                                   |
| Modificación de profes | ionales - Colegio de Agrimensores |
|                        | Datos del Profesional             |
| Cuit del Profesional   | 20 - 8                            |
| Apellido y Nombre      |                                   |
| Documento              | DNI                               |
| DATOS DE CONTACTO      |                                   |
| E-mail                 | Otro E-<br>mail                   |
|                        | Volver Confirmar Modificación     |
|                        |                                   |

Una vez confirmadas las modificaciones se mostrará, a modo de comprobante, los datos modificados con la leyenda "La operación se ha realizado con éxito".

|                      | La operación se ha realizado con Exito |
|----------------------|----------------------------------------|
| Cuit del Profesional |                                        |
| ocumento             | DNI                                    |
| Apellido y Nombre    |                                        |

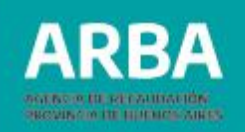

#### d. Consulta de profesionales

La siguiente opción del menú de Gestión Profesionales es "Consulta de profesionales".

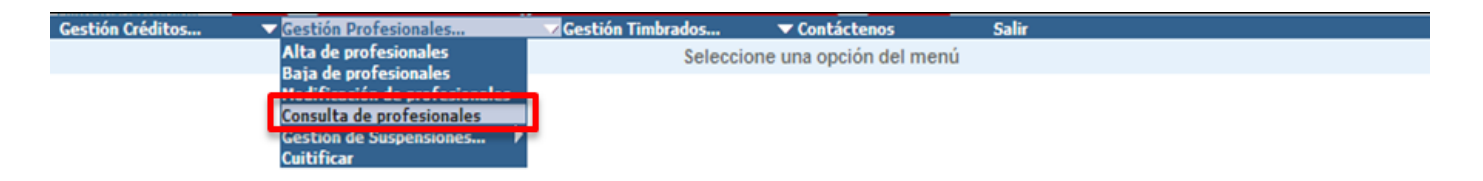

En esta nueva pantalla se debe ingresar la CUIT de la/del profesional a consultar, y luego presionar el botón "**Enviar**".

|                         | Administracion de Profesionales       |   |
|-------------------------|---------------------------------------|---|
|                         |                                       |   |
|                         |                                       |   |
|                         |                                       | _ |
| Consulta de pr          | ofesionales - Colegio de Agrimensores |   |
|                         | Datos del Profesional                 |   |
| Cuit del<br>Profesional |                                       |   |
|                         | Volver Borrar Enviar                  |   |

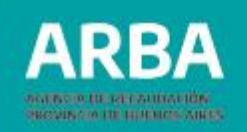

Una vez presionado el botón "**Enviar**" se mostrará una pantalla con los datos de la/del profesional ingresado en un principio.

|                        | Administración de Profesionales                     |
|------------------------|-----------------------------------------------------|
|                        |                                                     |
|                        |                                                     |
| Consulta de profesiona | les - Colegio de Agrimensores Datos del Profesional |
|                        |                                                     |
| Cuit del Profesional   | 20 -    8                                           |
| Apellido y Nombre      |                                                     |
| Documento              | DNI                                                 |
| DATOS DE CONTACTO      |                                                     |
| E-mail                 | Otro E-<br>mail                                     |
|                        | Volver                                              |

Haciendo clic en el botón "**Volver"** se retorna a las opciones del menú.

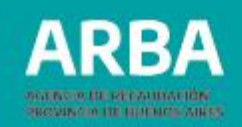

#### e. Gestión de suspensiones

La siguiente opción del menú de Gestión Profesionales es "**Gestión de** suspensiones".

Esta opción desplegará un sub-menú con el siguiente listado:

- 1. Alta de Suspensión.
- 2. Baja de Suspensión.
- 3. Modificación de Suspensión.
- 4. Consulta de Suspensión.

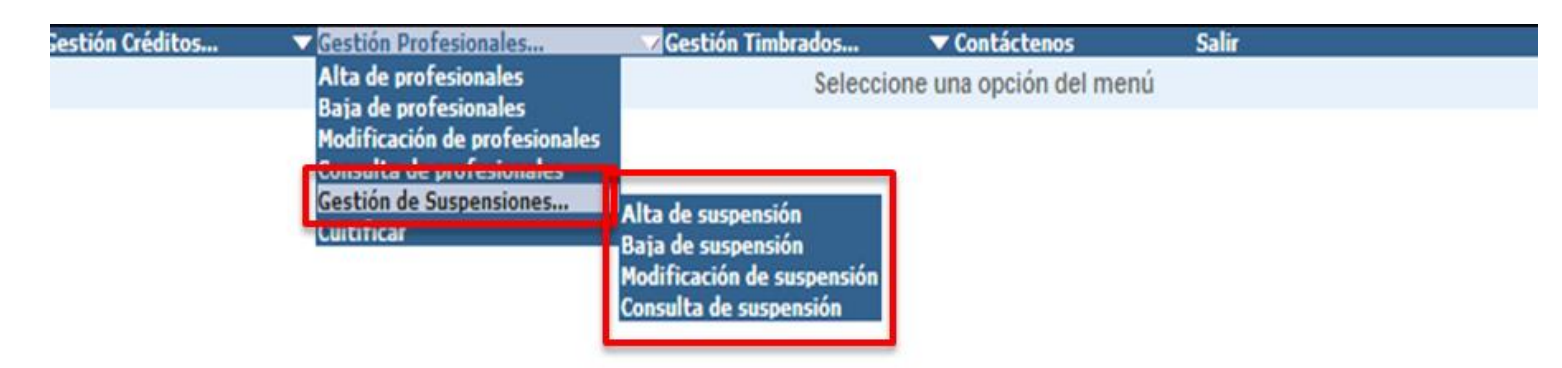

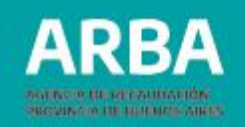

#### 1. Alta de Suspensión

En esta pantalla se debe ingresar la CUIT de la/del profesional a dar de alta la suspensión y luego las fechas desde (inicio de la suspensión) y hasta (final de la suspensión).

También se dispone de la opción de suspensión por tiempo indeterminado. Al presionar el botón "**Confirmar Alta**" se registrarán los datos ingresados.

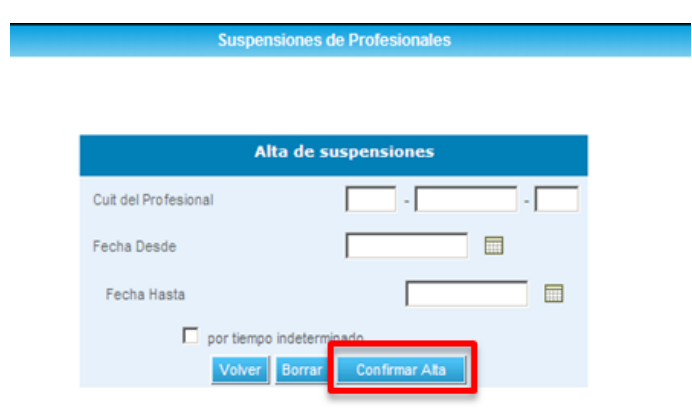

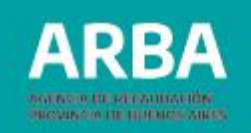

Aceptando la operación nos llevará a una nueva pantalla donde se mostrarán los datos registrados, y la leyenda "**La operación se ha realizado con éxito**".

| Alta de suspensiones |                                        |  |
|----------------------|----------------------------------------|--|
|                      | La operación se ha realizado con Exito |  |
| Cuit del Profesional |                                        |  |
| Fecha Desde          |                                        |  |
| Fecha Hasta          |                                        |  |
|                      | Volver                                 |  |

#### 2. Baja de Suspensión

En la pantalla que se muestra a continuación, se debe ingresar la CUIT del Profesional.

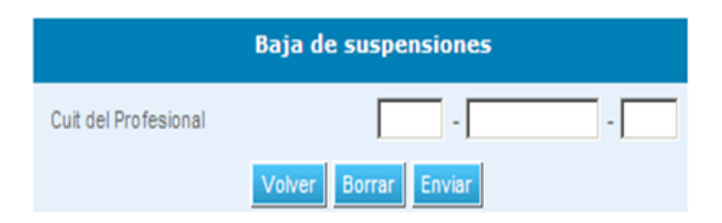

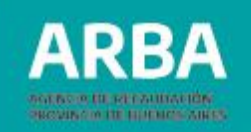

Una vez ingresada la CUIT de la/del Profesional, se mostrará la siguiente pantalla de confirmación:

| Baj                  | a de suspensiones |
|----------------------|-------------------|
| Cuit del Profesional | 20 - 8            |
| Fecha Desde          | 17/11/2010        |
| Fecha Hasta          | 26/11/2010        |
| 📕 por tiempo i       | indeterminado     |
| Volv                 | er Confirmar Baja |

Una vez confirmada la "**Baja de suspensión**" se mostrará la siguiente pantalla de Confirmación de suspensión con la leyenda "**La operación se ha realizado con éxito**":

|                      | Baja de suspensiones                   |  |  |
|----------------------|----------------------------------------|--|--|
|                      | La operación se ha realizado con Exito |  |  |
| Cuit del Profesional |                                        |  |  |
| Fecha Desde          |                                        |  |  |
| Fecha Hasta          |                                        |  |  |
|                      | Volver                                 |  |  |

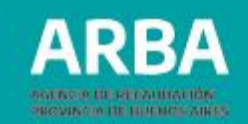

#### 3. Modificación de Suspensión

Dentro de la opción Gestión Profesionales, en "Gestión de suspensiones" se podrá elegir la opción "**Modificación de suspensión**". En la pantalla que se muestra a continuación, se deberá ingresar la CUIT del Profesional.

|                                          | Suspe                | ensiones de Profesionales |            |                             |                            |        |
|------------------------------------------|----------------------|---------------------------|------------|-----------------------------|----------------------------|--------|
|                                          | Modi                 | ficación de suspensiones  |            |                             |                            |        |
|                                          | Cuit del Profesional | Volver Borrar Enviar      | -          |                             |                            |        |
|                                          |                      |                           |            | Suspe                       | nsiones de Profesion       | ales   |
| Una vez ingresada<br>Profesional, se mos | la CUIT<br>strará la | de la/del<br>siguiente    | Cuit del F | <b>Modif</b><br>Profesional | îcación de suspens<br>20 [ | siones |
| pantalla de confirma                     | ción:                |                           | Fecha      | Hasta                       | Γ                          |        |

por tiempo indeterminado

Confirmar Modificación

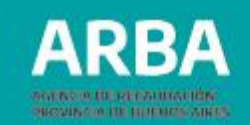

#### 4. Consulta de Suspensión

Dentro de la opción Gestión Profesionales, en "Gestión de suspensiones" se puede elegir la opción "**Consulta de suspensión**". En la pantalla que se muestra a continuación, se deberá ingresar la CUIT del Profesional.

| S                    | uspensiones de Profesionales |
|----------------------|------------------------------|
|                      |                              |
|                      |                              |
|                      | Consulta de suspensiones     |
| Cuit del Drefesionel |                              |
| Cuit dei Profesional |                              |
|                      | Volver Borrar Enviar         |

Una vez ingresada la CUIT de la/del Profesional, se mostrará la siguiente pantalla como resultado de la consulta con la leyenda "**La operación se ha realizado con éxito**":

|                      | Consulta de suspensiones               |  |  |
|----------------------|----------------------------------------|--|--|
|                      | La operación se ha realizado con Exito |  |  |
| Cuit del Profesional |                                        |  |  |
| Fecha Desde          |                                        |  |  |
| Fecha Hasta          |                                        |  |  |
|                      | Volver                                 |  |  |

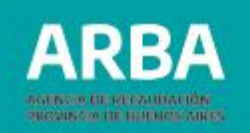

#### **f. Cuitificar** La siguiente opción del menú "Gestión de Profesionales", es "**Cuitificar**".

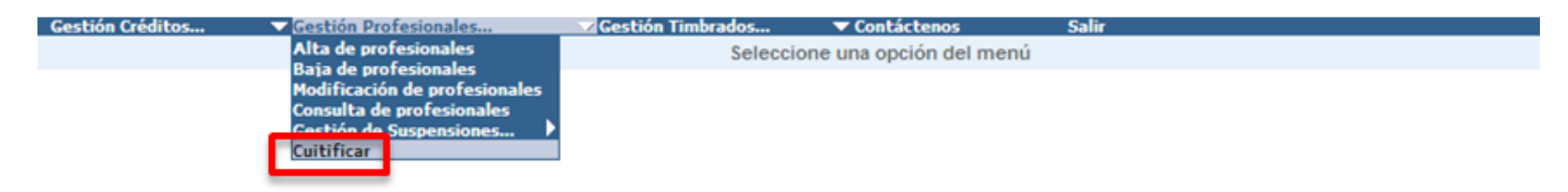

En esta pantalla se debe seleccionar el tipo de documento y el número del documento de la/del profesional a cuitificar.

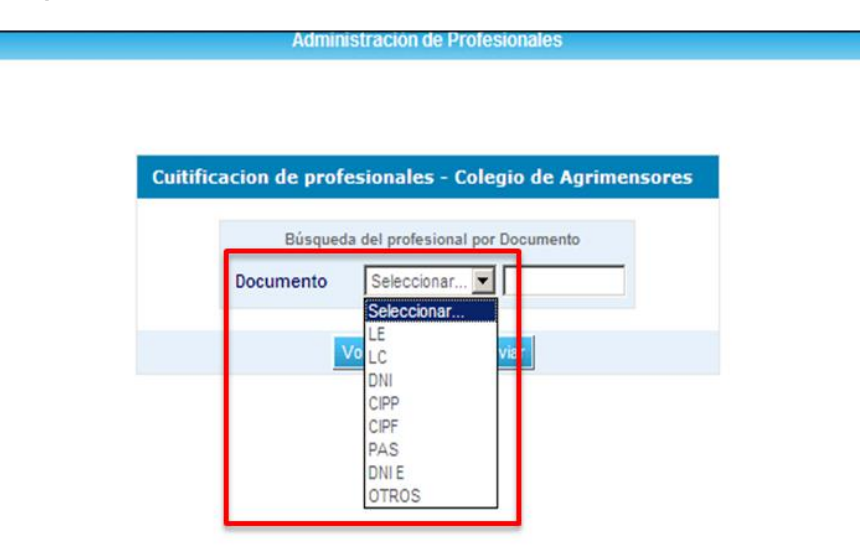

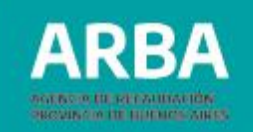

Una vez ingresado el Documento de la/del Profesional, se mostrarán los datos previamente registrados y los valores de la CUIT a cargar:

|                      | Administración de Profesionales              |  |
|----------------------|----------------------------------------------|--|
|                      |                                              |  |
| Cuitificacion de     | profesionales - Colegio de Agrimensores      |  |
| Carg                 | a de prefijo y digito verificador de la CUIT |  |
| Documento            | DNI                                          |  |
| Apellido y<br>Nombre |                                              |  |
| Cuit                 | 20 - 7                                       |  |
|                      | Volver Borrar Enviar                         |  |
|                      |                                              |  |

La siguiente pantalla mostrará en forma de comprobante que los datos se han registrado con éxito.

|                      | La carga de la | CUIT se realizó exitosamente | I   |
|----------------------|----------------|------------------------------|-----|
| Documento            | DNI            | <b>_</b>                     |     |
| Apellido y<br>Nombre |                |                              |     |
| Cuit                 | 20             | -                            | - 7 |

Administración de Profesionales

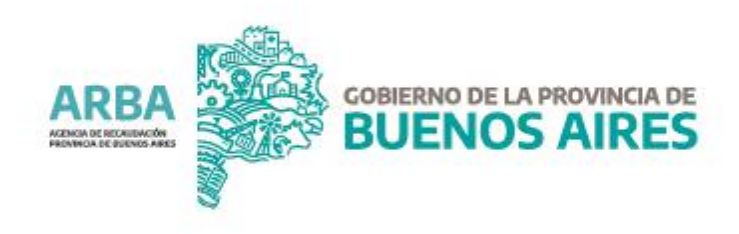